# ةكبش ةزهجاً ىلع صيخشتلا تاعيقوت رشن ISR و ASR و Catalyst

تايوتحملا

<u>قمدق ملا</u> <u>قمدق ملا</u> <u>قمدخ تسمل ا تابل ط تملا</u> <u>مدخ تسمل ا تانو کمل ا</u> <u>مدن تامول عمر</u> <u>مرش نلا</u> <u>مرش نلا</u> <u>مرش تامول عمر</u> <u>مرش نلا</u> <u>مرش تو</u> <u>مرت تو</u> <u>مرت المو</u> <u>مرت المو</u> <u>مرت المول عمر</u> <u>مرت المول عمر</u>

# ەمدقملا

يئاقلتلا عيمجتلا لجأ نم (DS) يصيخشت عيقوت رشن ةيفيك دنتسملا اذه فصي تاهجوم مادختساب اهحالصإو لكاشملا ءاطخأ فاشكتسال ةبولطملا تاصيخشتلا تانايبل Gisco ةلسلسلا تالوحمو (ASRs) عيمجتلا تامدخ تاهجومو Cisco نم (ISRs) ةلماكتملا تامدخلا Catalyst 6500 قلسلس تاهجومو 7600.

# ةيساسألا تابلطتملا

# تابلطتملا

دنتسملا اذهل ةصاخ تابلطتم دجوت ال.

# ةمدختسملا تانوكملا

ةلسلس مجوم نم دنتسملا اذه ربع اممادختسا متي يتلا **ضرعلا** رماوأ طاقتلا مت Cisco ISR ةلسلس مجوم نم دنتسمل اذه ربع اممادختسا مت 3945 SERIES نم 15.4(2)T3 رادصإلا لغشي يذلا

:لودجلا اذه يف ةجردملا Cisco IOS تارادصإ يف DS معد رفوتي

| يساسألا ماظنلا                            | جماربلا رادص                                         |
|-------------------------------------------|------------------------------------------------------|
| 3900 و 2900 و ISR آةلسلس تاهجوم           | ثدحألاا تارادصإلاو Cisco IOS 15.4(2)T                |
| 4400 Series و ISR 4300 و ISR تاہجوم       | تارادصإلاو Cisco IOS 15.5(2)S، IOS XE 3.15<br>ثدحألا |
| ASR 1000 تاەجوم ةلسلس                     | تارادصإلاو Cisco IOS 15.5(2)S، IOS XE 3.15<br>ثدحألا |
| نم 1000V ةيباحسلا ةكبشلا تامدخ ەجوم ةلسلس | تارادصإلاو Cisco IOS 15.5(2)S، IOS XE 3.15           |

Cisco قلسلسل نم تاهجوملا قلسلسل نم تالوحمل Catalyst 6500 ثدحألا IOS 15.3(3)S نم ثدحألا تارادصإلاو Cisco IOS 15.1(2)SY3 ثدحألا تارادصإلاو

ةصاخ ةيلمعم ةئيب يف ةدوجوملا ةزهجألاا نم دنتسملا اذه يف ةدراولا تامولعملا ءاشنإ مت. تناك اذإ .(يضارتفا) حوسمم نيوكتب دنتسملا اذه يف ةمدختسُملا ةزهجألاا عيمج تأدب رمأ يأل لمتحملا ريثأتلل كمهف نم دكأتف ،ةرشابم كتكبش.

# ةيساسأ تامولعم

DSs يتلا تاءارجإلاو ةلكشملا لغشم ثادحأ لوح تامولعم ىلع يوتحت يتلا XML تافلم يه DSs ةدعاسملا زكرم ةطساوب اهؤاشنإ متي اهحالصإو ءاطخالا فاشكتسا وأ حالصإل اهذاختإ بجي ايودي فلملا ليمحت كنكمي وأ ،<u>Smart Call Home</u> ربع اهرشن نكميو Cisco نم (TAC) ةينقتلا DS ىلع روثعلل (DSLT) <u>يصيخشتلا عيقوتلا ثحب ةادأ</u> مادختسإ كنكمي راهجلا ىلع ددحملا ةلكشملا عونل بسانملا

ءاطخأ فاشكتسال ەرشنو ds ىلع روثعلا ةيفيك ىلع فرعتت فوس ،دنتسملا اذه يف PVDM-3 DSP :تاءارجإلا ەذە ذيفنتب DS اذه موقي .اەحالصإو

1. هيمقرلا ةراشإلا جلاعم تابكم تابكم ءاشنإ لجأ نم هجوملا نيوكت.

. file name> syslog غيرفت قوف ةباتكلا لالخ نم DSP لاطعأ فشتكي .2

.ةلصلا تاذ **show** رماوأ عمجي .3

4. عقوم ىلإ ينورتكلإلا ديربلا ربع ةعمجملا تانايبلا لاسرإل 4. قصاخلا DSP غيرفت تافلم ددعل ىصقألا دحلا لاخداب كتبلاطم متت ،تيبثتلا تقو يف ناونعو ينورتكلإلا ديربلا عوضوم يف همادختسإ دارملا قلاحلا مقرو اهؤاشنإ دارملا قدسكألاب DSP.

# رشنلا

.DS رشن ةيفيك مسقلا اذه حضوي

### نيوكتلا

.Cisco IOS يف لزنملاب لاصتالا ةزيم نم اءزج (DS) نامألا تافرعم دعت :**قظحالم** 

لاصتالا ةزيم نيوكت يف "ds" ةزيم رشنل اهلامكإ كيلع بجي يتلاا ىلوألا ةوطخلا لثمتت هنيوكتو ايئاقلت DS معد نيكمت متي ،لزنملاب لاصتالا ةزيم نيكمت درجمب .لزنملاب يضارتفا لكشب 1-CiscoTAC فيرعت فلم مادختسال.

Cisco IOS: يف يكذلا "لزنملاب لاصتالا" نيوكتل لاثم انه

http-proxy "192.0.2.60" port 3128
no syslog-throttling profile "CiscoTAC-1"
active destination transport-method http
no destination transport-method email

Router#show call-home diagnostic-signature Current diagnostic-signature settings: Diagnostic-signature: enabled Profile: CiscoTAC-1 (status: ACTIVE) Environment variable: Not yet set up

Downloaded DSes: Last Update DS ID DS Name Revision Status (GMT+00:00)

Router#

### ليزنت

مايقلل .DS XML فلم ليزنت وأ عيقوتلا فرعم ىلع روثعلا يف ةيناثلا ةوطخلا لثمتت رادصإو ةلكشملا عونو ةلكشملا قاطنو جتنملاو يساسألا ماظنلا ريفوت كنكمي ،كلذب انه حضوم وه امك <u>عصيخشتلا عيقوتلا ثحب ةادأ</u> يف جماربلا

| Diagnostic S                                                                                                    | Signature Lookup Tool BETA Contributo       | rs |  |  |
|----------------------------------------------------------------------------------------------------|---------------------------------------------|----|--|--|
| This tool makes it easier to find the "most relevant" Diagnostic Signatures (DS) to automate debug enablement and data collection for a given type of UC related problem. The data collected by DS will enable the TAC Engineer to resolve your problem faster and efficiently. details </td                                                         |                                             |    |  |  |
| Platform                                                                                                    | Cisco 1900, 2900, 3900 ISR Series v         |    |  |  |
| Product                                                                                                    | Cisco IOS Gateway                           |    |  |  |
| Problem Scope                                                                                                    | Digital Signal Processor (DSP)              |    |  |  |
| Problem Type                                                                                                    | DSP Crash                                   |    |  |  |
| Software Version                                                                                                    | IOS 15.4(2)T, 15.4(3)S, 15.5(2)S and higher |    |  |  |
| Submit                                                                                                    |                                             |    |  |  |
| DS ID: 10492 Description: This DS configures DSP crash dump generation, identifies crash event and collects relevant show commands required to troubleshoot and identify root cause. Show commands outputs are sent to Cisco TAC via email and DSP crashdump file is copied to the FTP server provided at the time of DS installation. View Download |                                             |    |  |  |

مادختساب "ةيكذلا ةيسيئرلاا لاصتالاا ةحفص" ربع DS ليزنتل تامولعملاا هذه مدختساً فرعم DS:

call-home diagnostic-signature download 10492 زاهجلا ىلع ايودي DS فلم ليمحتل تامولعملا هذه مدختسأ: Destination filename [DS\_10492.xml]? Accessing ftp://192.0.2.10/DS\_10492.xml...! [OK - 3804/4096 bytes] 3804 bytes copied in 0.476 secs (7992 bytes/sec) Router# Router#call-home diagnostic-signature load flash:DS\_10492.xml Load file flash:DS\_10492.xml success Router# DS: فلم لخاد ةيدرفلا لتكلل يوتسملا يلاع ضرع يلي اميف Router#show call-home diagnostic-signature 10492 ID : 10492 : DS\_PVDM3\_DSP\_Crash\_Event\_1 Name Functionality: This DS configures DSP crash dump generation, identifies crash event and collects show commands required to troubleshoot and identify root cause. This DS will have no impact on the performance of the router. Prompts: Variable: ds\_number\_of\_files Prompt: Number of crashdump files to be stored in the flash (1-5) Type: integer Range: 1..5 Variable: ds\_case\_number Prompt: Enter TAC Case Number (Case number to which diagnostics data need to be uploaded) Type: regexp Variable: ds\_user\_email Prompt: Enter Notification Email-Address (Email address to which problem occurrence needs to be notified) Type: regexp Pattern: [a-zA-Z0-9.\_%+-]+@[a-zA-Z0-9.-]+\.[a-zA-Z]+ Prerequisite: Type : CMD Element List : CMD : config t CMD : voice dsp crash-dump destination flash:dsp\_crashdump CMD : voice dsp crash-dump file-limit \$ds\_number\_of\_files Event: Action Tag : al Event Tag : e1 Type : syslog Syslog Pattern : .\*writing out DSP dump to file ([^[:space:]]+).\* Includes action steps that may impact device state: No Action: Action Tag : al Туре : EMAILTO Email To : attach@cisco.com,\$ds\_user\_email : DSP Crashdump Subject Attach SR : \$ds\_case\_number Element List DATA: show version DATA: show voice dsp group all DATA: show call active voice brief DATA: show call active video brief DATA: show call active fax brief DATA: show sccp connection DATA: show dspfarm all DATA: dir \$ds\_dsp\_crashdump\_file

```
DATA: show run
```

```
Postrequisite:

Type : CMD

Element List :

CMD : config t

CMD : no voice dsp crash-dump destination flash:dsp_crashdump

CMD : no voice dsp crash-dump file-limit $ds_number_of_files

CMD : end
```

Router#

```
تيبثت
```

ليزنتلا دعب قيلعتلا ةلاح يف يتلا تاعيقوتلل طقف ةبولطم ةوطخلا هذه :**ةظحالم**.

كلذ دعب ەتيبثت بجي ،ەليزنتو DS نيوكت دعب:

| Router#show call-home diagnostic-signature |            |
|--------------------------------------------|------------|
| Current diagnostic-signature settings:     |            |
| Diagnostic-signature: enabled              |            |
| Profile: CiscoTAC-1 (status: ACTIVE)       |            |
| Environment variable:                      |            |
| Not yet set up                             |            |
| Downloaded DSes:                           |            |
| La                                         | ast Update |

| DS  | ID | DS Name                    | Revision | Status  | (GMT-04:00) |          |
|-----|----|----------------------------|----------|---------|-------------|----------|
|     |    |                            |          |         |             |          |
| 104 | 92 | DS_PVDM3_DSP_Crash_Event_1 | 1.0      | pending | 2015-06-04  | 20:01:24 |

Router#

### :تابلاطملا مسق يف ةددحملا ةلئسألاب كتبلاطم متت ،تيبثتلا ةيلمع لالخ

Router#call-home diagnostic-signature install 10492 Number of crashdump files to be stored in the flash (1-5) 5 Enter TAC Case Number (Case number to which diagnostics data need to be uploaded) 60000001 Enter Notification Email-Address (Email address to which problem occurrence needs to be notified) attach@cisco.com All prompt variables are configured successfully.

Router#

Router#show call-home diagnostic-signature Current diagnostic-signature settings: Diagnostic-signature: enabled Profile: CiscoTAC-1 (status: ACTIVE) Environment variable: Not yet set up

Downloaded DSes:

|       |                            | Last Update |                           |                     |
|-------|----------------------------|-------------|---------------------------|---------------------|
| DS ID | DS Name                    | Revision    | vision Status (GMT-04:00) |                     |
|       |                            |             |                           |                     |
| 10492 | DS_PVDM3_DSP_Crash_Event_1 | 1.0         | registered                | 2015-06-04 20:01:24 |

Router#

اذه يف .ةيساسألا تابلطتملا مسق يف ةددحملا تاءارجإلا ذيفنت متي DS، ليجست درجمب تالمكم ءاشنإب ةطبترملا رماوألا نيوكت متي ،لاثملا

Router#**show run | section voice dsp** voice dsp crash-dump file-limit 3 voice dsp crash-dump destination flash:dsp\_crashdump Router#

# ةحصلا نم ققحتلا

.حيحص لكشب ەليغشتو DS تيبثت نم ققحتلا ةيفيك مسقلا اذه حضوي

### قالطإلا ثدح

cisco لك شب DS لا لمعي نأ تنمض in order to لغشم ةلك شملا تنأ يكاحي نأ يصوي cisco امك ،**توصلا ليغشت جمانرب رابتخإ** رمأ لالخ نم DSP لطع ةاكاحم كنكمي ،لاثملا ليبس ىلع انه حضوم وه:

```
Router#test voice driver
Enter Voice NM slot number : 0
C29xx/C39xx Debugging Section;
1 - FPGA Registers Read/Write
2 - 5510 DSP test
3 - DSPRM test
5 - IOCTRL TDM Registers Read/Write
6 - IOCTRL HDLC Registers Read/Write
7 - IOCTRL TDM Memory Read/Write
8 - get conn store address
9 - TDM PLL Read/Wrire
10 - SP2600 DSP test
11 - Quit
Select option : 10
SP2600 DSP Testing Section:
1 - Display Device Information
2 - Reset 1 DSP
3 - Reset All DSPs
4 - Download DSP Firmware
5 - JTAG Read DSP Memory
6 - JTAG Write DSP Memory
7 - Keepalive Enable/Disable
8 - Display DSP Keepalive Status
9 - Simulate DSP Crash
10 - ACK Testing
11 - Set Mbrd_dsp_debug Value
12 - PLD watch dog timers Enable/Disable
13 - Send Status_Request DSP Message
14 - Display Host and DSP MAC Address
15 - Display PLD and BOOTLOADER Version
16 - GigE enable/disable port
17 - Reset TDM port
18 - Show ports receiving oversubscription tone
```

```
20 - Simulate All ARM Crash
21 - Simulate All ARM Crash after All DSS Crash
22 - Read PVDM PLD register
23 - Write PVDM PLD register
24 - Import DSP command file
25 - Switch DSP application between HR image and Streamware
26 - Show video capabilities of a DSP
27 - QUIT
Select option : 9
(1=DSP, 2=ARM) :1
Enter DSP id : 1
Enter Mode:
Mode 1: Simulates Assert Condition
Mode 2: Simulates Endless loop
Mode 3: Stop High Level Responses to Commands
Enter Mode: 1
SP2600 DSP Testing Section:
1 - Display Device Information
2 - Reset 1 DSP
3 - Reset All DSPs
4 - Download DSP Firmware
5 - JTAG Read DSP Memory
6 - JTAG Write DSP Memory
7 - Keepalive Enable/Disable
8 - Display DSP Keepalive Status
9 - Simulate DSP Crash
10 - ACK Testing
11 - Set Mbrd_dsp_debug Value
12 - PLD watch dog timers Enable/Disable
13 - Send Status_Request DSP Message
14 - Display Host and DSP MAC Address
15 - Display PLD and BOOTLOADER Version
16 - GigE enable/disable port
17 - Reset TDM port
18 - Show ports receiving oversubscription tone
19 - Display firmware build string
20 - Simulate All ARM Crash
21 - Simulate All ARM Crash after All DSS Crash
22 - Read PVDM PLD register
23 - Write PVDM PLD register
24 - Import DSP command file
25 - Switch DSP application between HR image and Streamware
26 - Show video capabilities of a DSP
27 - QUIT
Select option : 27
C29xx/C39xx Debugging Section;
1 - FPGA Registers Read/Write
2 - 5510 DSP test
3 - DSPRM test
5 - IOCTRL TDM Registers Read/Write
6 - IOCTRL HDLC Registers Read/Write
7 - IOCTRL TDM Memory Read/Write
8 - get conn store address
9 - TDM PLL Read/Wrire
10 - SP2600 DSP test
11 - Quit
```

19 - Display firmware build string

Select option : 11 Router#

### رمأ **ةعرس سايقم لجس ضرعلا** نم جاتنإلا انه:

```
032517: Jun 5 00:02:46.300: writing out DSP dump to file
flash:dsp_crashdump-1433462566-1
032517: Jun 5 00:02:46.300: writing out DSP dump to file
flash:dsp_crashdump-1433462566-1, sequence
032517: Jun 5 00:02:46.300: writing out DSP dump to file
flash:dsp_crashdump-1433462566-1, timestamp
032532: Jun 5 00:02:46.344: DS-ACT-TRACE: call_home_ds_regexp_paren_str_get[2571],
run regular expression once with pattern .*writing out DSP dump to file
([^[:space:]]+).*
032534: Jun 5 00:02:46.344: DS-ACT-TRACE: : writing out DSP dump to file flash:
dsp_crashdump-1433462566-1
032551: Jun 5 00:02:46.348: CALL-HOME-TRACE: Event 41 description <032517:</pre>
```

Jun 5 00:02:46.300: writing out DSP dump to file flash:dsp\_crashdump-1433462566-1>

```
مألا لخدأ show call-home diagnostic-signature statistics رمأل لخدأ
قطساوب قلكشملا ثدح لغشم DS:
```

| Router#show call-home diagnostic-signature statistics  |                            |                             |                          |                      |  |  |
|--------------------------------------------------------|----------------------------|-----------------------------|--------------------------|----------------------|--|--|
| DS ID                                                  | DS Name                    | Triggered/<br>Max/Deinstall | Average Run<br>Time(sec) | Max Run<br>Time(sec) |  |  |
| 10492                                                  | DS_PVDM3_DSP_Crash_Event_1 | 0/0/N                       | 0.000                    | 0.000                |  |  |
| 3900-12#<br>3900-12#<br>3900-12#                       |                            |                             |                          |                      |  |  |
| 3900-12#show call-home diagnostic-signature statistics |                            |                             |                          |                      |  |  |
| DS ID                                                  | DS Name                    | Triggered/<br>Max/Deinstall | Average Run<br>Time(sec) | Max Run<br>Time(sec) |  |  |
| 10492                                                  | DS_PVDM3_DSP_Crash_Event_1 | 1/0/N                       | 15.152                   | 15.152               |  |  |

Router#

### ءارجإلا ةحص نم ققحتلا

ناك اذإ ام ةحص نم ققحتالا يه DS رشن نم ققحتال اهالمكإ كيلع بجي يتالا ةريخألاا ةوطخلا جيحص لكشب هذه لثم تاءارجإ ذيفنت مت دق:

- رمألا ذيفنت •
- يصنلا جمانربلا ذيفنت •
- عم ةيكذلاا ةيسيئرلاا لاصتالاا ةحفص وأ ينورتكلإلاا ديربلاا ربع ةعمجم تانايب لـقن ةعمجملا تانايبلا

رماواً جارخإ عم attach@cisco.com <u>ىل</u>إ ينورتكلإ ديرب لااسرإ متي ،لااثملا اذه يف **show** ب ةقلعتملا

ةمجرتاا مذه لوح

تمجرت Cisco تايان تايانق تال نم قعومجم مادختساب دنتسمل اذه Cisco تمجرت ملاعل العامي عيمج يف نيم دختسمل لمعد يوتحم ميدقت لقيرشبل و امك ققيقد نوكت نل قيل قمجرت لضفاً نأ قظعالم يجرُي .قصاخل امهتغلب Cisco ياخت .فرتحم مجرتم اممدقي يتل القيفارت عال قمجرت اعم ل احل اوه يل إ أم اد عوجرل اب يصوُتو تامجرت الاذة ققد نع اهتي لوئسم Systems الما يا إ أم الا عنه يل الان الانتيام الال الانتيال الانت الما